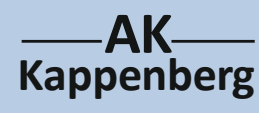

## **Einfache Herstellung von Biowasserstoff**

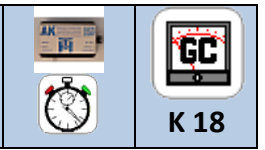

Nachweis und Betrieb einer Brennstoffzelle

Prinzip

Aus Zuckerrübenschnitzeln und Gartenerde entsteht ein Gasgemisch. Dieses enthält so viel Biowasserstoff, dass ohne Gaswäsche eine Brennstoffzelle betrieben werden kann, die einen Flügelmotor antreibt.

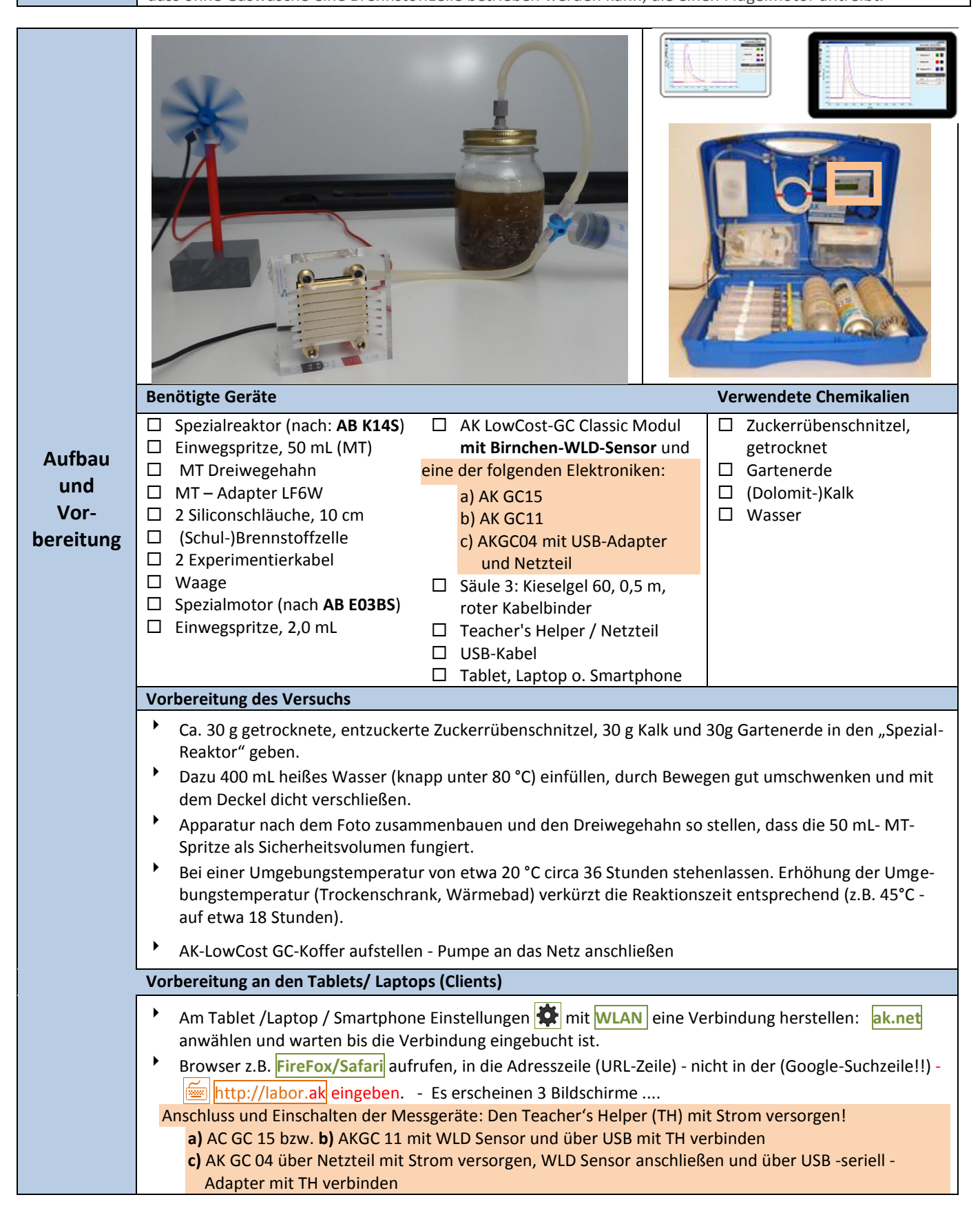

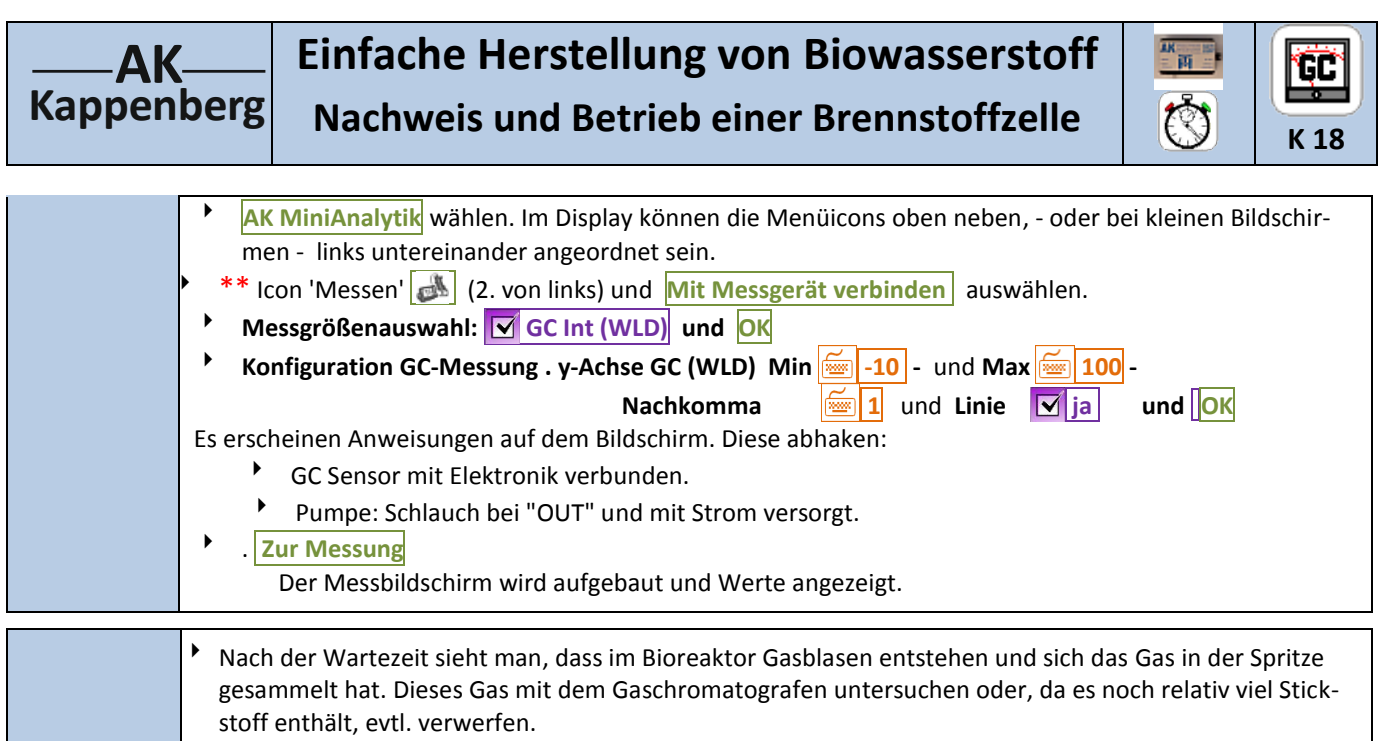

- Den Dreiwegehahn nun auf die Brennstoffzelle umstellen und beobachten, wie sich der Spezialmotor dreht. (Die Betriebsdauer kann bis zu 2-3 Tagen betragen.)
- Gas in die Spritze füllen, diese bis 0,5 mL entleeren und dann bis 1 mL Luft dazu aufziehen.
- Durch- Varten bis Messwert stabil ist. Evtl. Auf Null setzen
- **führung** Spritze einführen und dabei den Stempel einklemmen, damit er sich nicht bewegt, aber noch nicht das Gas injizieren!!!
  - Mit Aufzeichnung Starten die Messwertspeicherung starten.
  - Beim Countdown genau bei 0 s das Gas zügig in den Chromatografen injizieren und Spritze entfernen.
  - Nach ca. 200 s zum Beenden Stoppen drücken
  - Zur Vorbereitung der neuen Messung jeweils bei \*\* (Vorderseite) neu beginnen

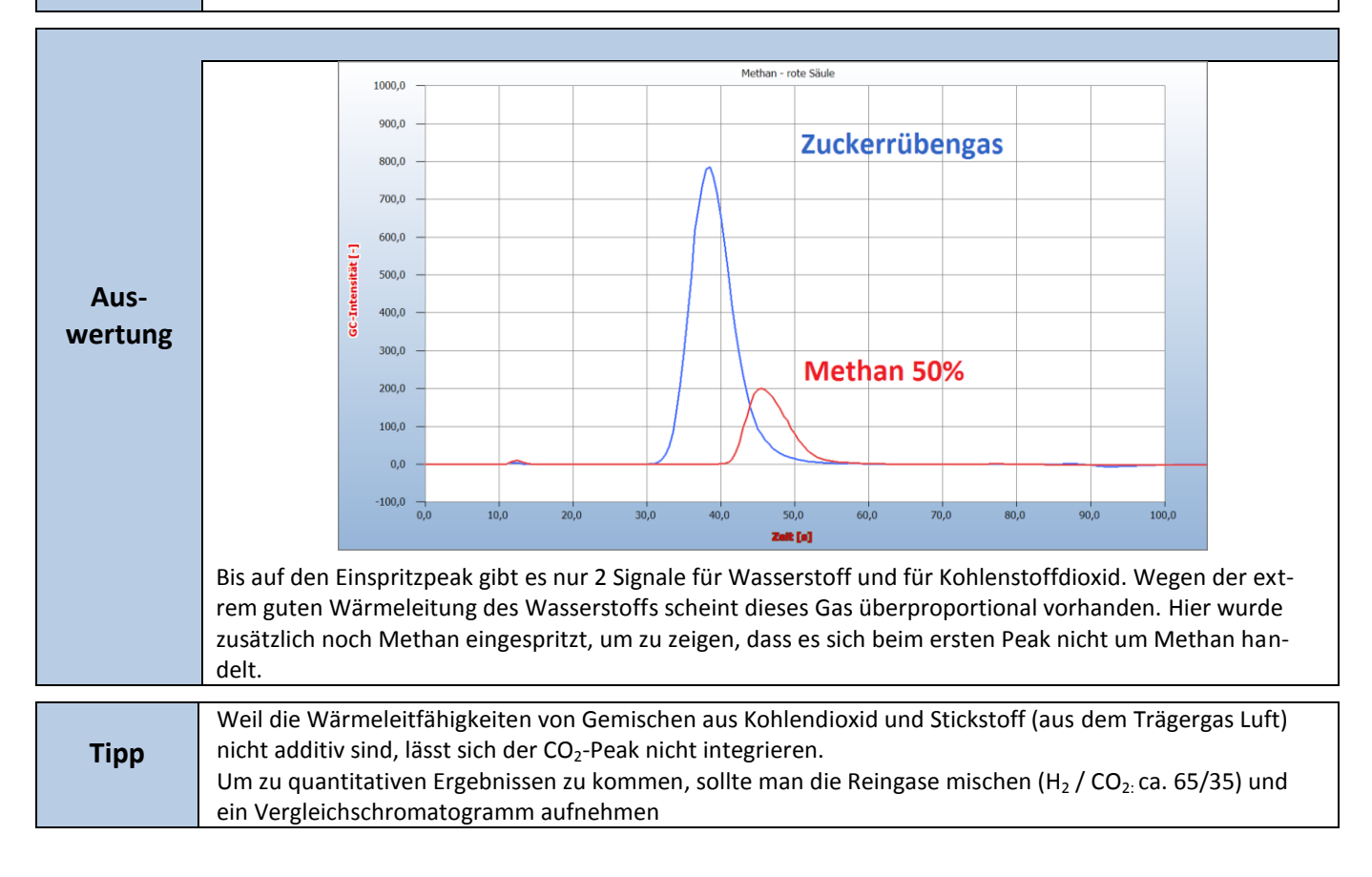

| www.kappenberg.com | Materialien | Experimente mit LowCost-Geräten (Microscale-Medizintechnik)/GC | 10/2013 | 2 |
|--------------------|-------------|----------------------------------------------------------------|---------|---|
|--------------------|-------------|----------------------------------------------------------------|---------|---|

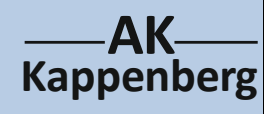

## Einfache Herstellung von Biowasserstoff Nachweis und Betrieb einer Brennstoffzelle

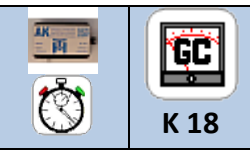

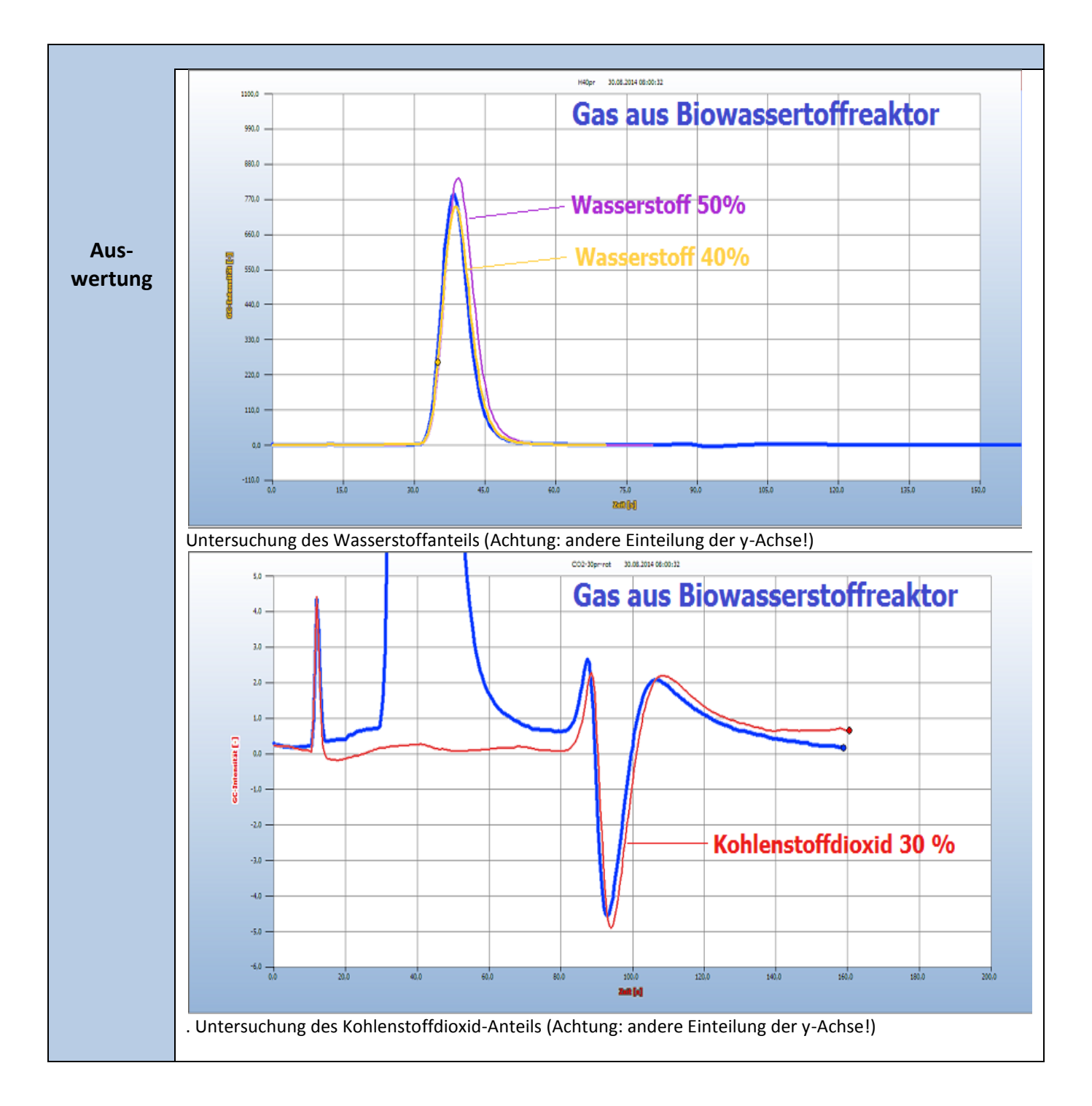

| Beachten: | <b>(19)</b>                                                                                                    | Entsorgung                                                   | Kanalisation                                                                                                    |
|-----------|----------------------------------------------------------------------------------------------------|--------------------------------------------------------------|----------------------------------------------------------------------------------------------------|
| Literatur | Wasserstoff aus Biomasse durch thermophile N<br>www.fnr-server.de/ftp/pdf/berichte/22021203<br>H.Heinzelmann, http://tecnopedia.de Suchen<br>Analyse von Biowasserstoff - Gasgemischen<br>http://tecnopedia.de/index.php?cmd=showDe | Aikroorganisme<br>B.pdf<br>nach Schlagwöi<br>tails&sid=f4b4d | n - 12.01.2009 -Abschlussbericht der FNR:<br>rtern : Biowasserstoff → Herstellung und<br>lb969426c6723de4bd63e24edd8b&id=1198 |
|           | 94079436354                                                                                                    |                                                              |                                                                                                    |